| を<br>建<br>智<br>慧<br>開<br>關                                                                                                    | 警語: 取得審驗證明之低功率射頻器材,非經核准,公司、商號或使用者均不得擅自變更頻率、加大功率或變更原設計之特性及功能。 低功率射頻器材之使用不得影響飛航安全及干擾合法通信;經發現有干擾現象時,應立即停用,並改善至無干擾時方得繼續使用。 前述合法通信,指依電信管理法規定作業之無線電通信。 低功率射頻器材需忍受合法通信或工業、科學及醫療用電波輻射性電機設備之干擾。 「為維護隱私權,請妥適使用」 | <image/>                                                                           | <ul> <li>A: #備接線</li> <li>A: A: A: A: A: A: A: A: A: A: A: A: A: A</li></ul> | <ul> <li>3.把開關固定在牆上</li> <li>3.1 請確認正確接線</li> <li>3.2 將開關卡在安裝面板上</li> <li>指示燈</li> <li>指示燈狀態:</li> <li>1.指示燈連續快閃 - 開關處於配置狀態</li> <li>2.指示燈長亮 - 開關"全開"狀態</li> <li>3.指示燈滤滅 - 開關"全開"狀態</li> <li>1.指示燈連熄滅 - 開關未連接到網路</li> <li>2.指示燈連續快閃 - 開關處於配置狀態</li> <li>第二燈違續快閃 - 開關處於配置狀態</li> <li>1.指示燈連熄滅 - 開關未連接到網路</li> <li>2.指示燈連續快閃 - 開關處於配置狀態</li> <li>3.按鈕育光源長亮 - 開關"全開"狀態</li> <li>4.按鈕背光源熄滅 - 開關"全開"狀態</li> </ul> |
|----------------------------------------------------------------------------------------------------|----------------------------------------------------------------------------------------------------|------------------------------------------------------------------------------------|------------------------------------------------------------------------------|----------------------------------------------------------------------------------------------------|
| 如何下載應用程式?         描述り入保たのは・或在IOS APP和Google play         復考: Smart Life * 並下載:         していたいでは、         していたいでは、         していたいでは、         していたいでは、         していたいでは、         していたいでは、         していたいでは、         していたいでは、         していたいでは、         していたいでは、         していたいでは、         していたいでは、         していたいでは、         していたいでは、         していたいでは、         していたいでは、         したいでいていたいでは、         したいでいていたいでは、         したいでいていたいでは、         したいでいていたいでいていたいでいていたいでいていたいでいていたいでいていたいでいたいで | <image/>                                                                                                    | <text><list-item><list-item><list-item></list-item></list-item></list-item></text> | <text></text>                                                                | <image/>                                                                                                    |